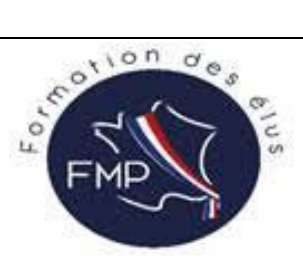

#### S'inscrire à une formation DIF Elu

## Etape 1 : Créer une identité numérique

#### nécessite 24h de traitement

Aller sur le site https://lidentitenumerique.laposte.fr/

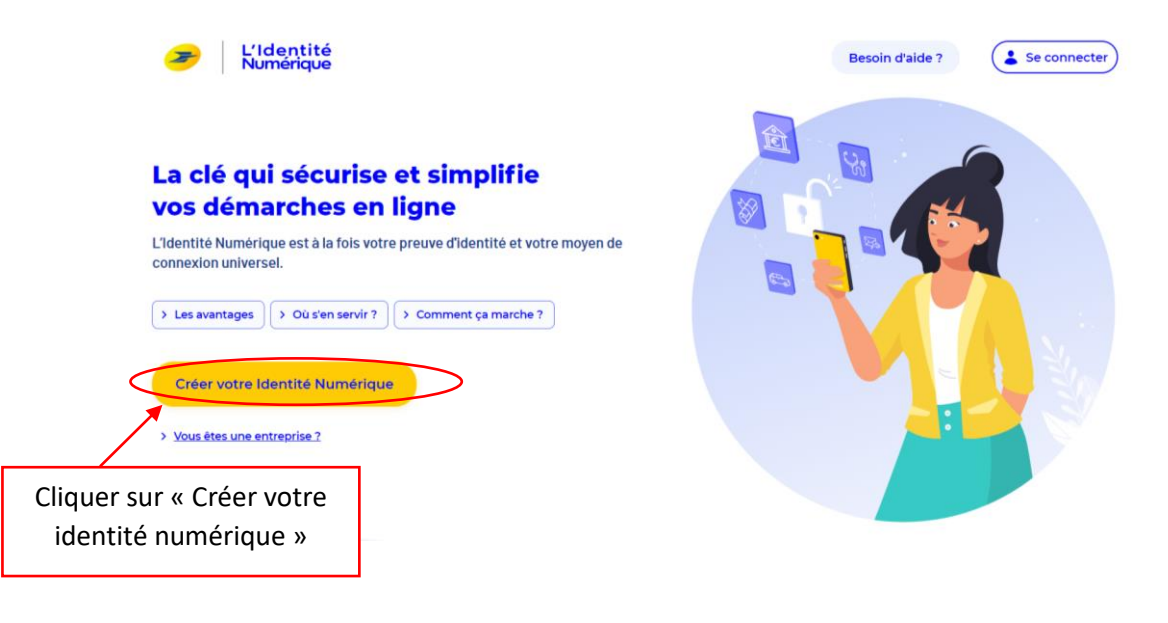

#### Créez votre Identité Numérique

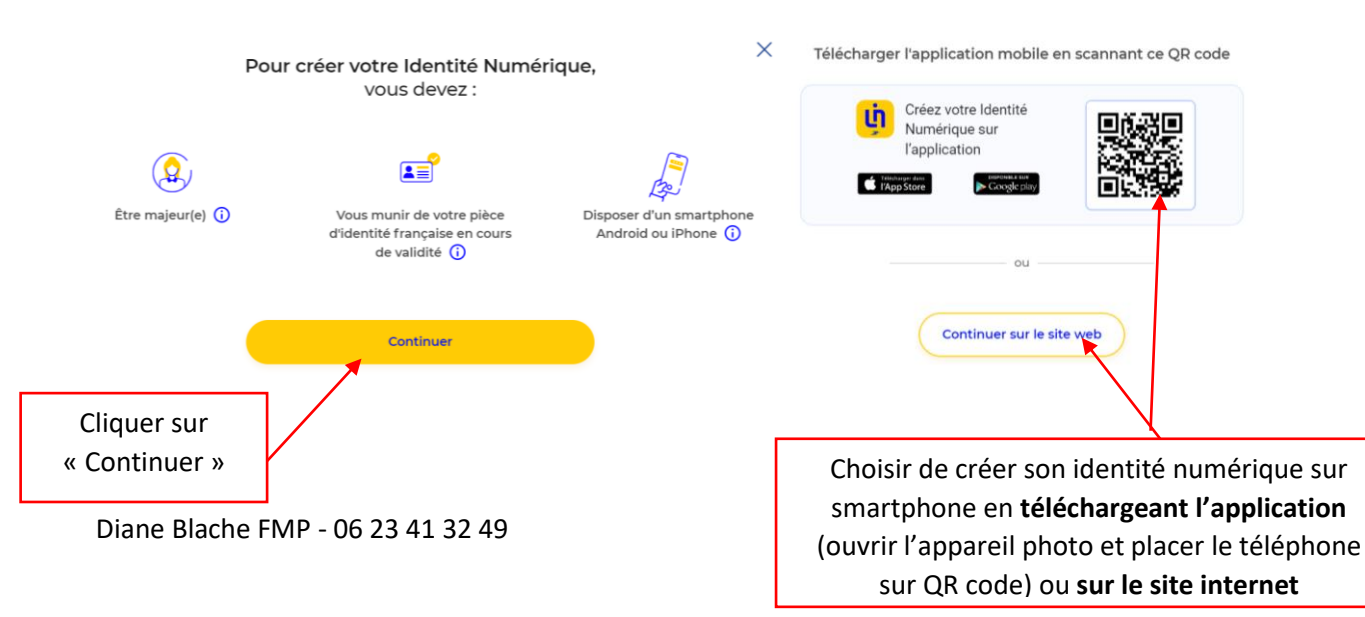

| Vous r                             | n'avez pas de compte                                                           | Vous avez déjà un compte                                                        |
|------------------------------------|--------------------------------------------------------------------------------|---------------------------------------------------------------------------------|
|                                    | Sidentifier                                                                    |                                                                                 |
|                                    | Renseignez vos identifiants La Poste                                           | Créez votre Compte La Poste                                                     |
|                                    | Adresse e-mail                                                                 | Définissez un identifiant                                                       |
|                                    | Mot de passe Ø                                                                 | Adresse e-mail                                                                  |
| Cliquer sur « Créer<br>un compte » | mot de passe oublié?                                                           | sur « Continuer »                                                               |
|                                    |                                                                                |                                                                                 |
|                                    | Sign in                                                                        | Votre compte vous permettra de vous connecter à tous les services de La Poste.  |
|                                    | Vous n'avez pas de compte ? Créer un compte                                    | Se connecter                                                                    |
|                                    | FR CGTU Accessibilité Alde et contact                                          |                                                                                 |
|                                    |                                                                                | 20 LAPOSTE                                                                      |
|                                    | Créez votre compte La Poste                                                    |                                                                                 |
|                                    | Créer votre login                                                              |                                                                                 |
|                                    | Adresse e-mail                                                                 | Consultez votre boîte de réception<br>Saisissez le code envoyé à guille le Dota |
| Saisir votre adresse               | ]                                                                              |                                                                                 |
| mail et cliquer sur                |                                                                                | indigué et saisir le                                                            |
| Continuer                          |                                                                                | code envoyé                                                                     |
|                                    | Votre compte vous permettra de vous connecter à tous les services de La Poste. |                                                                                 |
|                                    | Continuer                                                                      |                                                                                 |
|                                    | S'identifier                                                                   |                                                                                 |

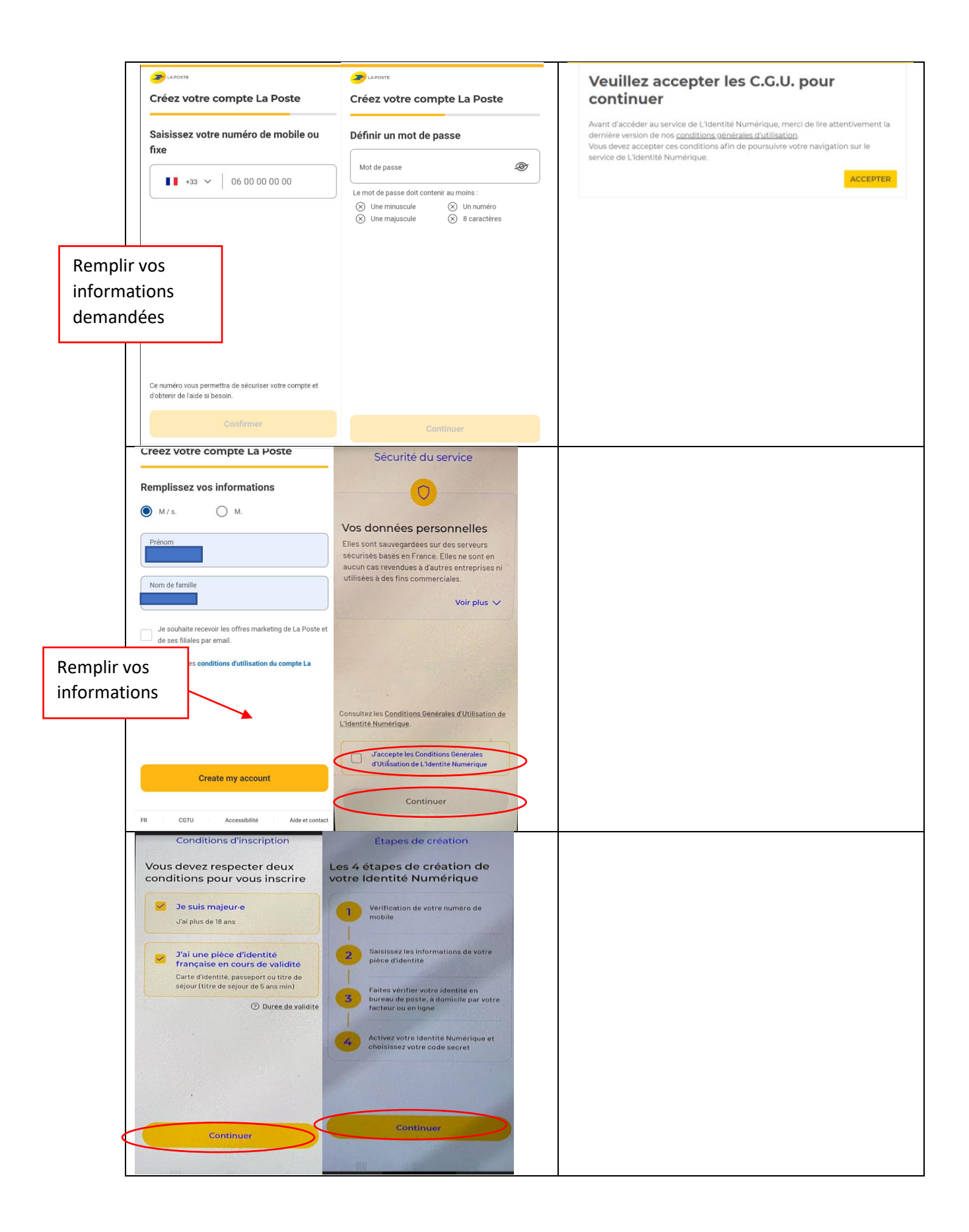

## <u>1 – renseigner votre numéro de mobile</u>

|                                   | Cuillaume Sepaia 😝                                                                                                    |
|-----------------------------------|----------------------------------------------------------------------------------------------------|
| L'Identité                        | Renseignez votre numéro de mobile                                                                                                    |
| Numérique                         | Il vous sera utile à plusieurs étapes : lors de votre vérification avec un postier et pour associer votre Identité<br>Numérique à votre smartphone. Il ne sera pas utilisé à des fins commerciales.                                                                                                    |
| 01 Numéro de mobile               | Narrelev de vedele                                                                                                    |
| Renseignez votre numéro de mobile | SUIVANT                                                                                                    |
| Saisissez le code de verification |                                                                                                    |
| 02 Informations d'identité        | Vios donniess sont collectées par La Poste pour la création de votre identité Numérique et pour la réception de la Lattre Recommandée Electronique (LRE) expédiée par notre<br>parametire ARS el sivou accepte de recourt au service de vérification de votre identité en ligne. Pour plus d'information sur leur utilisation, leur durée de conservation et les<br>modalisé devencée deve controir vous nouve lies les charte information et la tabeté. |
| 03 Vérification de votre identité |                                                                                                    |
| L'Identité<br>Numérique           | Saisissez le code de vérification reçu par sms au<br>Modifier<br>Nous vérifions votre numéro de mobile qui vous sera utile à plusieurs étapes : lors de la vérification avec un                                                                                                    |
|                                   | postier et pour associer votre Identité Numérique à votre smartphone. Il ne sera pas utilisé à des fins<br>commerciales.                                                                                                    |
| 01 Numéro de mobile               | Code de vérification                                                                                                    |
| Renseignez votre numéro de mobile |                                                                                                    |
| Saisissez le code de vérification | Entrer le code reçu par sms                                                                                                    |
| 02 Informations d'identité        |                                                                                                    |
| 03 Vérification de votre identité | Vous n'avez pas reçu par sms ?<br>Parfois, l'envoi du sms peut prendre quelques minutes, veuillez patienter avant de demander le renvoi du sms.<br>Veuillez patienter <b>00:52</b>                                                                                                    |

#### 2 – renseigner les informations de votre identité

| L'Io<br>Nu | dentité<br>mérique                    | Sélectionnez votre pièce d'identité<br>Vous devez vous munir d'une pièce d'identité française en cours de validité<br><sup>®</sup> <u>Vérifier la validité de mes documents</u> |
|------------|---------------------------------------|----------------------------------------------------------------------------------------------------|
| 01         | Numéro de 🧹<br>mobile                 | Avez vous une pièce d'identité française ?                                                                                                    |
| 02         | Informations d'identité               | Oui Non                                                                                                    |
| →          | Selectionnez votre pièce d'identité   |                                                                                                    |
|            | Saisissez vos informations d'identité |                                                                                                    |
|            | Confirmez vos informations            |                                                                                                    |
| 03         | Vérification de votre identité        |                                                                                                    |
|            |                                       |                                                                                                    |
|            |                                       |                                                                                                    |
|            |                                       |                                                                                                    |

| L'Io<br>Nui | dentité<br>mérique                    | Sélectionnez votre pièce d'identité<br>Vous devez vous munir d'une pièce d'identité française en cours de validité<br>© <u>Vérifier la validité de mes documents</u> |
|-------------|---------------------------------------|----------------------------------------------------------------------------------------------------|
| 01          | Numéro de 🧹                           | Avez vous une pièce d'identité française ?                                                                                                    |
| 02          | Informations d'identité               | Carte d'identité Passeport Titre de séjour                                                                                                    |
| →           | Sélectionnez votre pièce d'identité   | De 5 ans minimum                                                                                                    |
|             | Saisissez vos informations d'identité |                                                                                                    |
|             | Confirmez vos informations            |                                                                                                    |
| 03          | Vérification de votre identité        | RETOUR                                                                                                    |
|             |                                       |                                                                                                    |

## Remplir vos informations puis valider

| L'Io<br>Nu | dentité<br>mérique                   | Saisissez les informations de la pièce o<br>Assurez-vous que les informations soient correctement orthographiées (tim                               | d'identité<br>ets, caractères spéciaux) et que tous les champs soient bien remplis. |
|------------|--------------------------------------|----------------------------------------------------------------------------------------------------|-------------------------------------------------------------------------------------|
|            |                                      | Informations personnelles                                                                                                    |                                                                                     |
| 01         | Numéro de mobile 🧹                   | Civilité<br>Madame Monsieur                                                                                                    |                                                                                     |
| 02         | Informations d'identité              |                                                                                                    |                                                                                     |
|            | Sélectionnez votre pièce d'identité  | Prénom(s)                                                                                                    | Nom de naissance                                                                    |
| ->         | Satisfact up informations distantité | veixez a reporter tous ves prenoms inscrits sur votre piece d'identité en les segarant d'un espace et en réportant les<br>éventuels traits d'union. |                                                                                     |
| Ľ.         |                                      | Nom d'usage (facultatif)                                                                                                    |                                                                                     |
|            | Contrimez vos informations           | Si votre nom d'usage diffère de votre nom de naissance.                                                                                             |                                                                                     |
|            |                                      | Informations de naissance<br>Date de naissance                                                                                                    | Commune de nalissance                                                               |
|            |                                      | Pays de naissance                                                                                                    | Nationalité                                                                         |
|            |                                      | Informations du document                                                                                                    |                                                                                     |
|            |                                      | Numéro de la carte d'identité                                                                                                    |                                                                                     |
|            |                                      | MALINE ALMANEL L                                                                                                    |                                                                                     |
|            |                                      | Date de délivrance                                                                                                    | Date d'expiration                                                                   |
|            |                                      |                                                                                                    | RETOUR VALIDER                                                                      |

#### <u>3 – Vérification de votre identité</u>

| L'Identité<br>Numérique                                                                                                    | Vérification de votre identité<br>Sélectionnez le mode de vérification qui vous convient<br>O <u>Evyset Outre-mer élytités</u>                      | <u>Cullaume Segala</u> \varTheta |
|----------------------------------------------------------------------------------------------------|----------------------------------------------------------------------------------------------------|----------------------------------|
| 01     Numéro de mobile     Image: Second constraints       02     Informations d'identité     Image: Second constraints       03     Vérification de votre identité | En face à face<br>Faire vérifier votre pièce d'identité en bureau de poste ou à votre domicile avec un facteur<br>ILEn France et Outre-mer éligible | SELECTIONNER >                   |
|                                                                                                    | En ligne<br>Finalisez votre Identité Numérique de chez vous grâce à la lettre recommandée électronique de AR24<br>Avec une idenzification visuelle  | SELECTIONNER >                   |
|                                                                                                    | Choisir « En ligne » si vous disposez d'un<br>smartphone ou d'un ordinateur muni d'une<br>caméra                                                    |                                  |
|                                                                                                    | Sinon choisissez « En face à face »                                                                                                    |                                  |

| Vérification de votre identité  Charger de mode de vérification                                                                                                    |
|----------------------------------------------------------------------------------------------------|
|                                                                                                    |
| AR24<br>La vérification d'identité en ligne s'appuie sur un courrier recommandé électronique AR24 et son système d'identification visuelle à distance.<br>© En sevoir elus sur AP24                                                                                                    |
| Le Croupe La Poste et son partenaire AR24 s'engagent à ne collecter que les informations strictement nécessaires et à ne pas les utiliser à des fins commerciales.                                                                                                    |
| Jaccepte les Conditions Générales d'Utilisation de AR24 pour recevoir la lettre recommandée électronique                                                                                                    |
| CONFIRMER                                                                                                    |
|                                                                                                    |
| les donnes sets classifies par la visar por la creacione font annenque espois a recessor ten uterri reportmander beconque (but) reporter par note planterier ruors tout accipate de recour au service<br>de réfination de vote densité en ligne. Pour plus d'homation sur eu utblactor, leur d'ure de conservation et le modatité d'exercice de vas donts vous pours line <u>al Carter Monatoure et Literates</u> |
|                                                                                                    |
|                                                                                                    |
|                                                                                                    |
| Scan de la pace d'identité Verification d'identité Téléchargement de<br>Scan de la pace d'identité Verification d'identité Implication mobile Identité Numérique activée                                                                                                    |
| Vous allez recevoir un e-mail de AR24                                                                                                    |
| Pour accuser réception de votre courrier électronique recommandé, ouvrez l'e-mail et suivez les instructions. L'e-mail peut mettre<br>quelques minutes pour arriver.                                                                                                    |
| Ouvrez l'email AR24     Sulvez les instructions et réalisez l'identification visuelle     Accusez réception de votre courrier électronique recommandé     Talérbances et actives Talenization l'identification                                                                                                    |
| Telecharger et activez i apprication i l'iventité romenque     O Ensator d'instant ADA                                                                                                    |
|                                                                                                    |
|                                                                                                    |

# <u>Se rendre vous sur votre boite mail et cliquer sur :</u>

| □ • C :                     |                                                                                                    | F⊦▼        |
|-----------------------------|----------------------------------------------------------------------------------------------------|------------|
| <ul> <li>Non lus</li> </ul> | 1–50 s                                                                                                    | sur 1841 🚦 |
| 🗌 👷 🍃 Lettre Recommandée .  | vous avez un courrier recommandé à ouvrir avant le 10/11/2022 - #24                                                                                                    | 21:46      |
|                             | AR24                                                                                                    |            |
|                             | Vous avez reçu un courrier<br>recommandé électronique<br>distribué par AR24                                                                                                    |            |
|                             | AR24 est une solution de Docaposte, filiale de Caposte                                                                                                    |            |
|                             | Bonjour,                                                                                                    |            |
|                             | Un de vos contacts vous a fait parvenir une lettre recommandée<br>électronique (LRE).                                                                                                    |            |
|                             | Pour vous simplifier les démarches, il a utilisé le service <b>AR24</b> (solution<br>LRE de Docaposte) dont les courriers recommandés certifiés sont envoyés<br>et consultables par e-mail. |            |
|                             | Consulter mon courrier                                                                                                    |            |
|                             |                                                                                                    |            |

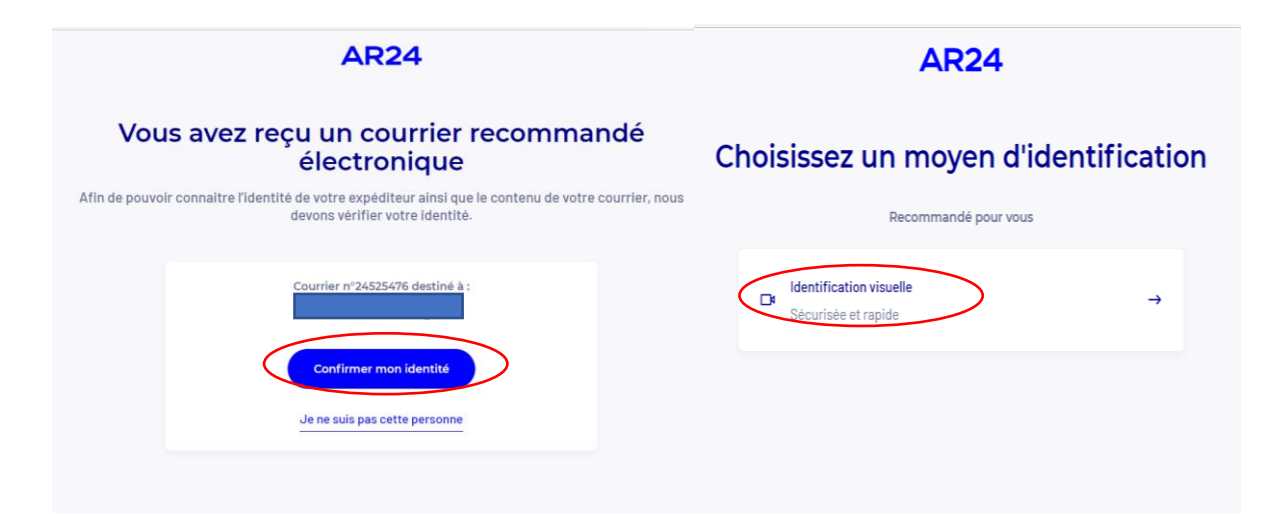

## Vous allez devoir charger votre pièce d'identité, puis dire à voix haute 3 numéros et présenter votre pièce d'identité face à la caméra

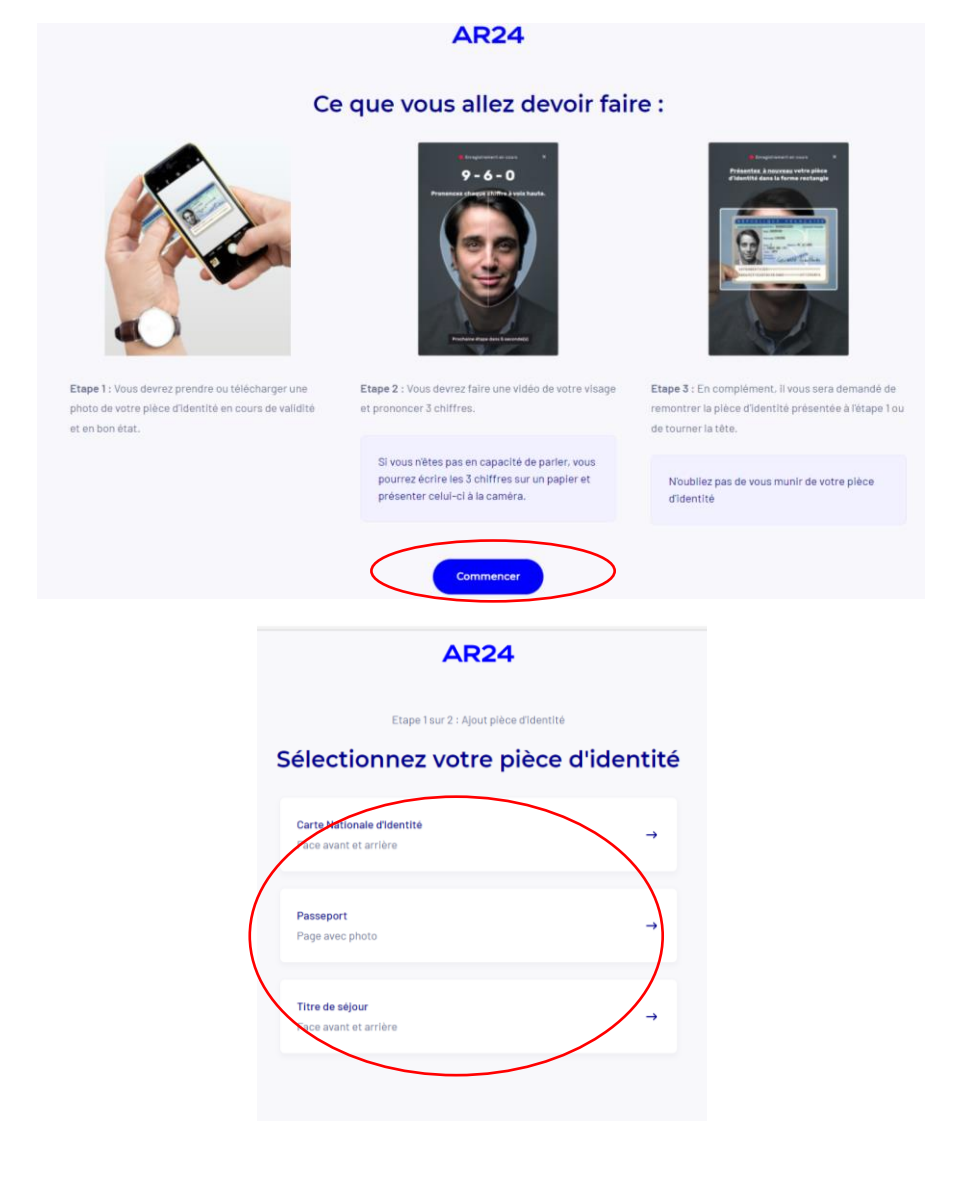

| Etape 1 sur 2 : Ajout pièce d'identité<br>Ajoutez votre carte d'identité                                                                                                    | Ajoutez votre carte d'identité                                                                                                    |
|----------------------------------------------------------------------------------------------------|----------------------------------------------------------------------------------------------------|
| REPUBLICATION                                                                                                    |                                                                                                    |
| Vous confirmez que                                                                                                    | Vous confirmez que                                                                                                    |
| <ul> <li>Votre pièce d'identité est en bon état</li> <li>Il y a une marge autour de votre pièce d'identité</li> <li>La photo n'est pas floue</li> <li>La photo n'est pas tronquée</li> <li>La photo est en couleur</li> <li>Aucune altération du contenu ou de l'image n'est permise.</li> </ul> | <ul> <li>Votre pièce d'identité est en bon état</li> <li>Il y a une marge autour de votre pièce d'identité</li> <li>La photo n'est pas floue</li> <li>La photo n'est pas tronquée</li> <li>La photo est en couleur</li> <li>Aucune altération du contenu ou de l'image n'est permise.</li> </ul> |
| Etape<br>Ajoutez V                                                                                                    | AR24<br>e1sur2: Ajout pièce d'identité<br>otre carte d'identité                                                                                                    |
| Votre                                                                                                    | pièce d'identité est conforme<br>Passer à l'étape 2                                                                                                    |

![](_page_8_Picture_0.jpeg)

| Créez votre compte AR24                                                                                                    | Bienvenue sur AR24 !<br>Sélectionnez votre statut                                                                                                    | Etape i sur 3: votre civilité Vous êtes :                                                                                                    |                        |
|----------------------------------------------------------------------------------------------------|----------------------------------------------------------------------------------------------------|----------------------------------------------------------------------------------------------------|------------------------|
| Adrese e-mail  Inonadresse@email.fr  Mot de passe  Innumu  Adficher mon mot de passe  Adficher mon mot de passe  Guerratives minimum  Adficher mon mot de passe  Guerratives minimum  Adficher mon mot de passe  Due majurgue  Adficher mon mot de passe  Créer mon compte  Créer mon compte  Due majurgue  Due majurgue Due majurgue  Due majurgu | Particuler       →         Professionnel       →         Gross strangender deriverise intersparse in statut, dissocration       →         Administration       →         Association       → | Civilité       • hra         • Hr       • hra         Dupont       •         Dupont       •         Duminique       •         Statz 2546 78       •         - Statz 2546 78       •         - Statz 2546 78       •         - Statz 2546 78       •         - Understate and southers not part all adjusted.       •         - Statz 2546 78       •         - Statz 2546 78       •         - Statz | Créer un<br>ompte AR24 |
| Un er<br>Cliquez sur le lien da                                                                                                    | Étape 3 sur 3 : Confirmation<br>DUS Y Êtes presque !<br>mail de confirmation vous a été envoyé<br>ans l'email que vous avez reçu pour confirmer votre adresse                                | email.                                                                                                    |                        |
| Fi<br>AR<br>Bor<br>Vou<br>veu<br>Vou<br>veu<br>A<br>Rer<br>bas<br>Rer<br>144<br>A<br>L                                                                                                    | ARCAA<br>Analisez votre inscription<br>124 est une solution de Docaposte, filiale de                                                                                                    |                                                                                                    |                        |
| Vot                                                                                                    | re compte AR24 est confirmé                                                                                                    |                                                                                                    |                        |

| Vous avez correctement accusé réception de votre courrier recommandé électronique.<br>Votre expéditeur a automatiquement reçu la preuve de réception. |                                                 |  |  |  |
|----------------------------------------------------------------------------------------------------|-------------------------------------------------|--|--|--|
|                                                                                                    | Informations                                    |  |  |  |
| Identif                                                                                                    | iant du courrier                                |  |  |  |
| 24525                                                                                                    | 476                                             |  |  |  |
| Expéd                                                                                                    | teur                                            |  |  |  |
| L'Ident                                                                                                    | ité Numérique La Poste marketing.lin@laposte.fr |  |  |  |
| Destin                                                                                                    | ataire                                          |  |  |  |
| Guillau                                                                                                    | me Segala guillaume.segala@gmail.com            |  |  |  |
| Date e                                                                                                    | t heure de première présentation                |  |  |  |
| 2022-1                                                                                                    | 0-25 21:46:08                                   |  |  |  |
| Statut                                                                                                    |                                                 |  |  |  |
| Reçu e                                                                                                    | tlu                                             |  |  |  |
| Pièces                                                                                                    | jointes                                         |  |  |  |
| Aucun                                                                                                    | e pièce jointe ajoutée à l'envoi                |  |  |  |
|                                                                                                    |                                                 |  |  |  |
|                                                                                                    | Ajouter mon courrier dans Digiposte             |  |  |  |
|                                                                                                    |                                                 |  |  |  |

![](_page_10_Picture_1.jpeg)

## Télécharger l'application et entrer votre code reçu par sms

#### Ensuite créer votre code

| Information<br>ville de naissa | s de naissan<br>ance                       | ce           |      |  |
|--------------------------------|--------------------------------------------|--------------|------|--|
| Information<br>civilité, préno | s <mark>de profil</mark><br>om(s), noms, d | ate de naiss | ance |  |
| Information<br>e-mail          | s de contact                               | S            |      |  |
| Information<br>nom d'usage     | s de profil                                |              |      |  |
| Information                    | s de naissan                               | се           |      |  |

ivez annuler le partage de vos données à tout moment, rendez-

Diane Blache FMP - 06 23 41 32 49

## Etape 2 : Se créer un compte à Mon Compte Formation

Aller sur le site https://www.moncompteformation.gouv.fr/

Cliquer sur « Création de compte »

|                                                                                                    |                                                                                                    | RECHERCHE                                                                                                    |                                                                         |                                                                         | CONSERVICIÓN DE COM                                       | IPTE |
|----------------------------------------------------------------------------------------------------|----------------------------------------------------------------------------------------------------|----------------------------------------------------------------------------------------------------|-------------------------------------------------------------------------|-------------------------------------------------------------------------|-----------------------------------------------------------|------|
| Alerte à la fraud<br>Pour utiliser vot<br>accéder à votre<br>tentatives d'arn<br>vigilance. En sav | le !<br>re compte formation un seul<br>z jamais vos identifiants (nu<br>compte ! Dans le cas contra<br>aques (sollicitations répétée:<br>oir plus g | I site officiel moncomptefor<br>méro de sécurité sociale ou<br>ire, vos droits à formation po<br>s, parrainages, offres d'empk | mation gouv.fr.<br>mot de passe).<br>purraient être p<br>pi trompeuses) | Pour éviter d'é<br>Vous devez res<br>piratés I Soyez a<br>I Nous compto | tre piraté,<br>ter seul à<br>ttentifs aux<br>ns sur votre | ×    |
| ↑ Centre d'Aide                                                                                    |                                                                                                    |                                                                                                    |                                                                         |                                                                         |                                                           |      |
|                                                                                                    | Co                                                                                                    | omment pouvons-nous                                                                                                    | vous aider                                                              |                                                                         |                                                           |      |
|                                                                                                    | QJ                                                                                                    | 'ai une question sur                                                                                                    |                                                                         |                                                                         |                                                           |      |
|                                                                                                    | utoriels vidéos Comp                                                                                                    | pte élu                                                                                                    |                                                                         |                                                                         |                                                           |      |
| Mon compte élu                                                                                     |                                                                                                    |                                                                                                    |                                                                         |                                                                         |                                                           |      |
| Connectez-vous pou                                                                                 | r consulter vos droits élus                                                                                                    |                                                                                                    |                                                                         |                                                                         | L Connexion                                               |      |
|                                                                                                    |                                                                                                    |                                                                                                    |                                                                         |                                                                         |                                                           |      |

#### Remplir vos coordonnées

Remplir son identité + cliquer sur Etape suivante

| dentité | Contact                                                 | Adresse                                     | Mot de passe |  |
|---------|---------------------------------------------------------|---------------------------------------------|--------------|--|
| Votre   | identité                                                |                                             |              |  |
|         | Nom de naissance                                        |                                             |              |  |
|         | Le nom de naissance e                                   | st obligatoire.                             |              |  |
|         | Numéro de sécurité                                      | sociale                                     | 0            |  |
|         | Le NIR est obligatoire.                                 |                                             |              |  |
| Vos in  | formations profes                                       | sionnelles                                  |              |  |
|         | 😒 Diplôme le plus                                       | élevé                                       |              |  |
|         | Si vous êtes agent public<br>laisser cette rubrique à « | : de catégorie A ou B, m<br>Non renseigné » | erci de      |  |
|         |                                                         |                                             |              |  |

Entrer son adresse + cliquer sur « Etape suivante »

Entrer son mot de passe + cliquer sur « Valider mon inscription »

Remplir ses coordonnées + cliquer sur Etape suivante

Inscription

| Inscription |                     |           |              | Ins      | cription                                   |                                  |                     |
|-------------|---------------------|-----------|--------------|----------|--------------------------------------------|----------------------------------|---------------------|
| <u></u>     | 0                   | -3        |              |          | <b>Ø</b>                                   | <b>Ø</b>                         |                     |
| entité      | Contact             | Adresse   | Mot de passe | Identite | Contact                                    | Adress                           | e                   |
| Votre ad    | resse de domicile   |           |              | Votre m  | not de passe                               |                                  |                     |
|             | Numéro de voie      | Indice of | L -          |          | Mot de passe                               |                                  | 0                   |
|             | Type de voie        |           | •            |          | 8 1<br>caractères majus                    | 1<br>cule minuscule              | 1<br>chiffre        |
|             | Nom de la voie      |           |              |          | Confirmez votre                            | not de passe                     | 0                   |
|             | Complément d'adres  | sse       |              |          | J'ai lu et j'ac<br>générales d             | cepte les conditi<br>utilisation | ons                 |
|             | Lieu Dit            |           |              |          | Je consulte la politi<br>données personnel | que de protectio<br>les          | n d <mark>es</mark> |
|             | Code postal / Ville |           |              |          | Valio                                      | ler mon inscripti                | on                  |
|             |                     |           |              |          | ( ÷ E                                      | ape précédente                   |                     |

#### Félicitation votre compte est crée

![](_page_12_Picture_2.jpeg)

Vous avez alors la possibilité de consulter vos Droits ELU (dans l'onglet Droits sous votre nom en haut à droite reconnaissables avec une cocarde).

Si vos DIF ELU (avec cocarde) n'apparaissent pas :

Il suffit de transmettre à la CDC à l'adresse suivante : <u>DFP\_MCF\_Gestion-des-Droits-et-</u> <u>Formations@caissedesdepots.fr</u> en mettant en copie <u>dblache@formationdeselus.fr</u> afin de faciliter le traitement de votre demande

Les éléments suivants :

- Nom de naissance, usuel et/ou marital,
- Prénom(s),
- Date et lieu de naissance,
- Collectivité où s'exerce votre mandat

#### **Etape 3 : Sélectionner la formation**

En laissant la page internet ouverte, il suffit de retourner sur le mail d'inscription et de cliquer sur le lien envoyé dans l'étape n°3. Vous avez directement accès à votre formation.

![](_page_13_Figure_2.jpeg)

![](_page_13_Picture_3.jpeg)

#### Etape 4 : Se connecter à FranceConnect Plus

La connexion avec FranceConnect est obligatoire et permet de vous identifier

![](_page_14_Figure_2.jpeg)

Cliquez sur la notification ou ouvrez l'application numérique pour confirmer votre identification

![](_page_15_Figure_0.jpeg)

Diane Blache FMP - 06 23 41 32 49

|                | 25                                                                                                |  |
|----------------|---------------------------------------------------------------------------------------------------|--|
| Votre dossie   | er d'inscription a été transmis à l'organisme de<br>formation.                                    |  |
|                | L'organisme a jusqu'au<br>14/01/2022<br>pour vous répondre avec une proposition.                  |  |
| Dossier de for | mation n°40125994731                                                                              |  |
|                | Vous pouvez suivre l'avancement de votre<br>dossier depuis l'espace<br>Mes dossiers de formation. |  |
|                | → Suivre mon dossier                                                                              |  |
|                | Revenir à l'accueil                                                                               |  |

Votre inscription est envoyée à notre organisme FMP pour que nous la validions. Nous le faisons généralement dans la journée même.

#### **Etape 5 : Valider définitivement sa formation**

Vous recevez alors un mail intitulé MON COMPTE FORMATION : CHANGEMENT DE STATUT DE VOTRE DOSSIER.

Retournez sur votre espace formation et allez dans l'onglet « Dossier » (sous votre nom à haut à droite)

![](_page_17_Picture_3.jpeg)

Puis vous accès à vos formations :

Dossier n°38176411080

![](_page_17_Picture_6.jpeg)

Puis aller dans l'onglet « Financement »

| Prix de la formation         Prix de la formation (frais d'examen non inclus)         640,00 €         Vos droits élu       - 640,00 €        | Je confirme mon inscription<br>La confirmation vous engage à suivre la formation et valide<br>définitivement le financement                                                                                  | 1/ Répondre s<br>la formation se<br>déroule sur |
|----------------------------------------------------------------------------------------------------|----------------------------------------------------------------------------------------------------|-------------------------------------------------|
| Reste à payer 0,00 €                                                                                                    | Oui Non  Mobilisation de vos droits  Je donne mon accord pour mobiliser Ies 640,00 € de droits formation pour financer cette formation.                                                                      | votre temps<br>de travail                       |
| 2/ Cocher la case je<br>donne mon accord<br>pour mobiliser mes<br>droits de formation<br>et cliquer sur<br>« Confirmer votre<br>inscription » | CONFIRMER MON INSCRIPTION<br>Vous disposez d'un délai de<br>rétractation et pouvez annuler votre<br>inscription sans conséquence jusqu'à<br>7 jours ouvrés avant l'entrée en<br>formation.<br>EN SAVOIR PLUS |                                                 |